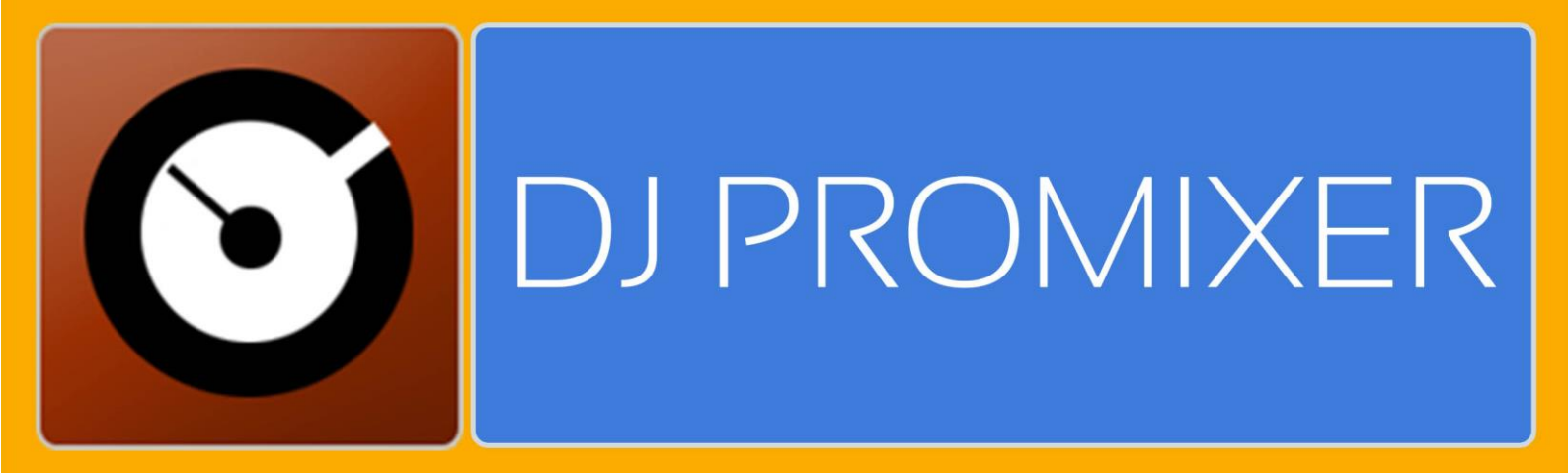

# COMPATIBLE HARDWARE

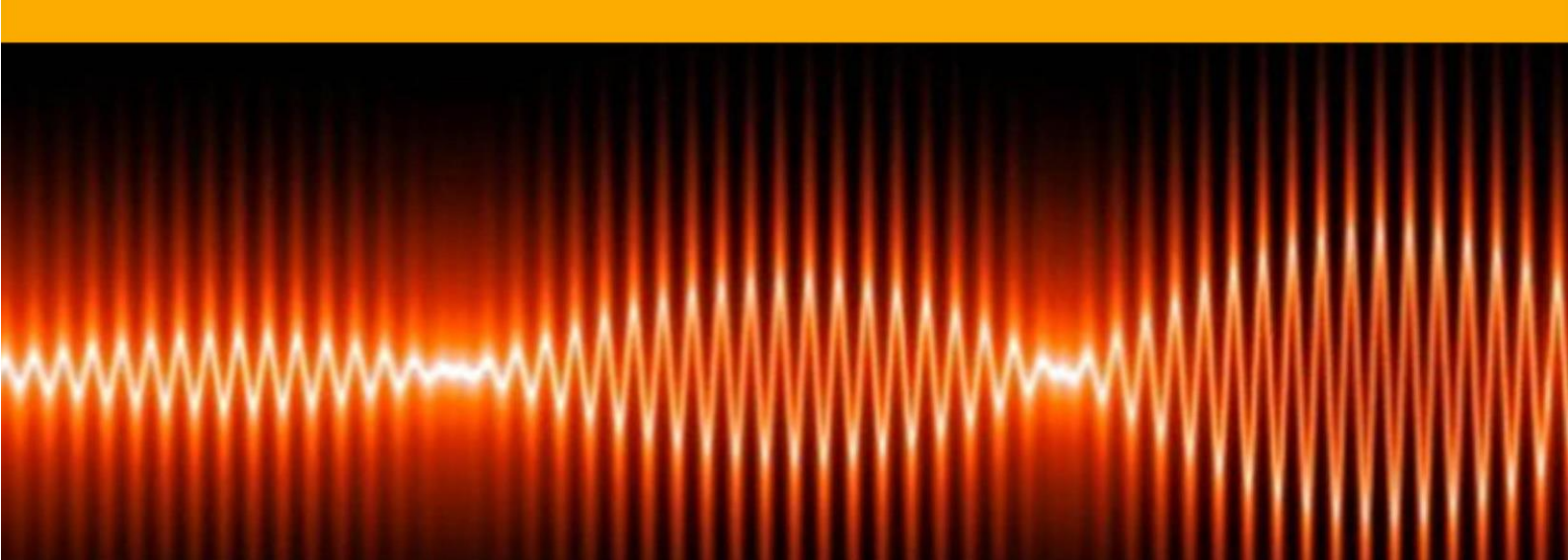

# NUMARK MIXTRACK / PRO AUDIO & MIDI NEW MIDI MAP (REMAPPED)

# HOW TO SET UP?

The system must recognize your Numark Mixtrack / Pro as Audio Device (only Mixtrack Pro) and MIDI Device (for booth models) before configuring in DJ ProMixer.

**MIXTRACK PRO** has two different configurations (for *Internal* or *External Mode*):

Open DJ ProMixer and go to **"Config"** and open **"Audio Setup"**, here you can select your Mixtrack Pro as Audio Sound Card.

## **AUDIO SETTINGS**

### **INTERNAL MODE (Master + Headphones)**

| Configuration                                                                   |                                           |
|---------------------------------------------------------------------------------|-------------------------------------------|
| Arrelos Automix/Brake Samplers Mid Controller HID Controller System Performance |                                           |
|                                                                                 | CONFIG SOUND                              |
| C DRIVER MODE                                                                   |                                           |
| (ASIO)                                                                          |                                           |
| ASIO DIRECT SOUND                                                               |                                           |
|                                                                                 |                                           |
| DIRECTSOUND WORK MODE                                                           |                                           |
|                                                                                 |                                           |
| 2.1 2.1 Single Channel External Mixer Multi Channel External                    | I Mixer O Multi Channel Master+Headphones |
|                                                                                 |                                           |
|                                                                                 |                                           |
| 2.1 4.1> 4.1> 4.1> External Master+Headphones Multi Audio External M            | ixer 🔹 Multi Audio Master+Headphones      |
|                                                                                 |                                           |
| Multi Channel Master+Headphones                                                 |                                           |
|                                                                                 |                                           |
| Device: Altavoces (2- MixTrack Pro)                                             |                                           |
| Master : Channel 1 + 2                                                          |                                           |
| Headphones: Channel 3 + 4                                                       |                                           |
|                                                                                 |                                           |
| ок                                                                              | CANCELAR                                  |
|                                                                                 |                                           |

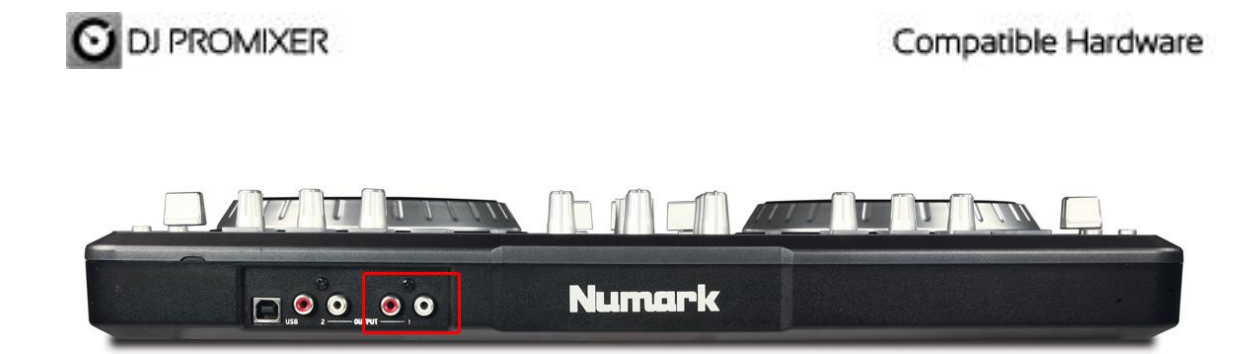

For Internal Mode connect your output in (1) RCA connectors (L+R) for Master Output.

Connect your headphones in front ( ¼ TSR stereo connector)

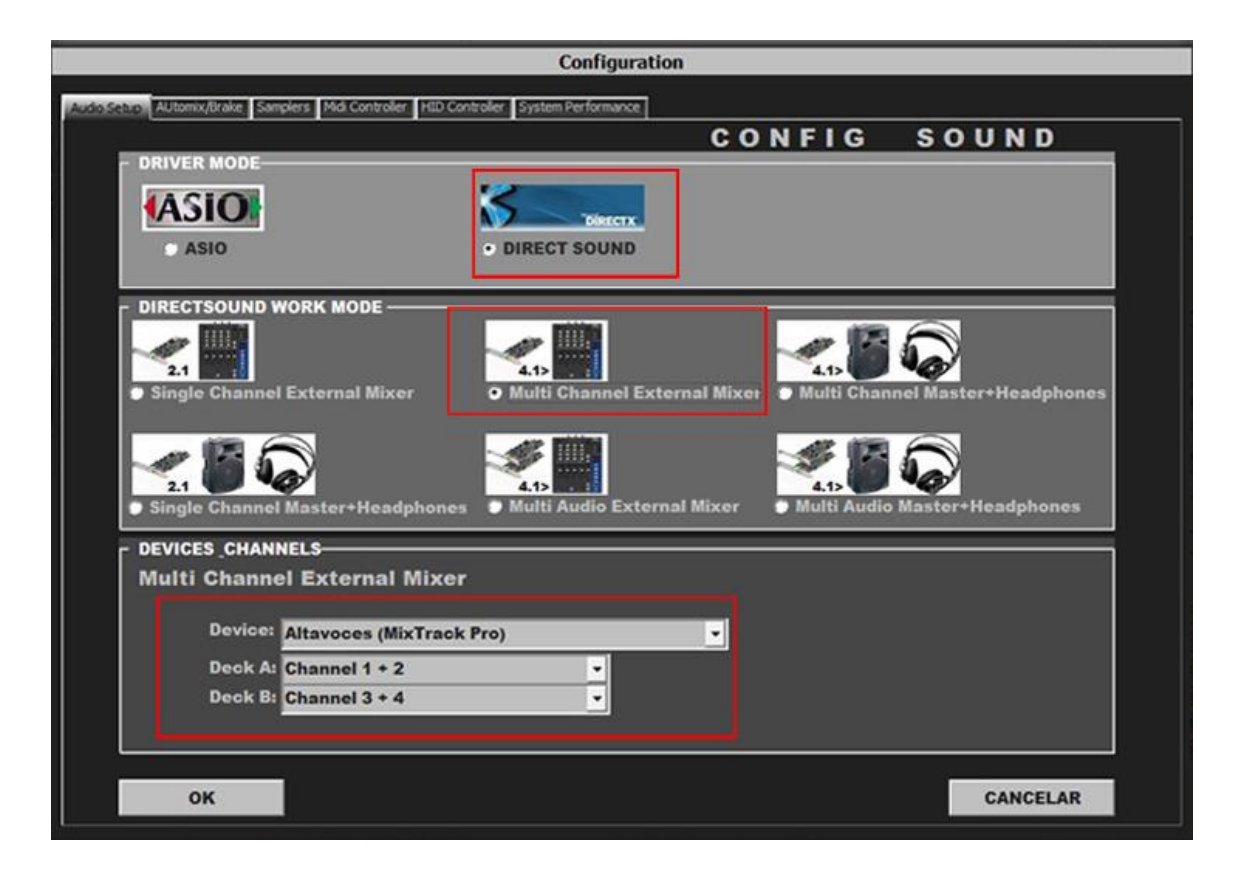

# EXTERNAL MODE (Deck A + Deck B connected to external mixer)

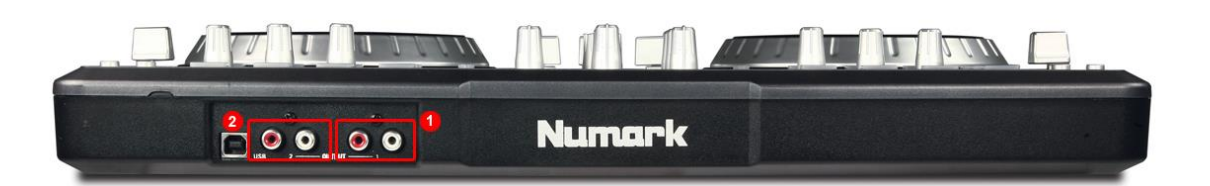

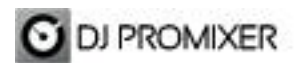

For External Mode connect your outputs 1.- RCA connectors (L+R) for Deck A, and 2.- RCA connectors (L+R) for Deck B.

Important: Numark Mixtrack Pro is designed to be used as internal mode (with internal Sound Card using master output & headphones) or external mode (using the internal soundcard for each deck).

Numark Mixtrack have not soundcard, it's only MIDI Controller.

### MIDI CONFIGURATION

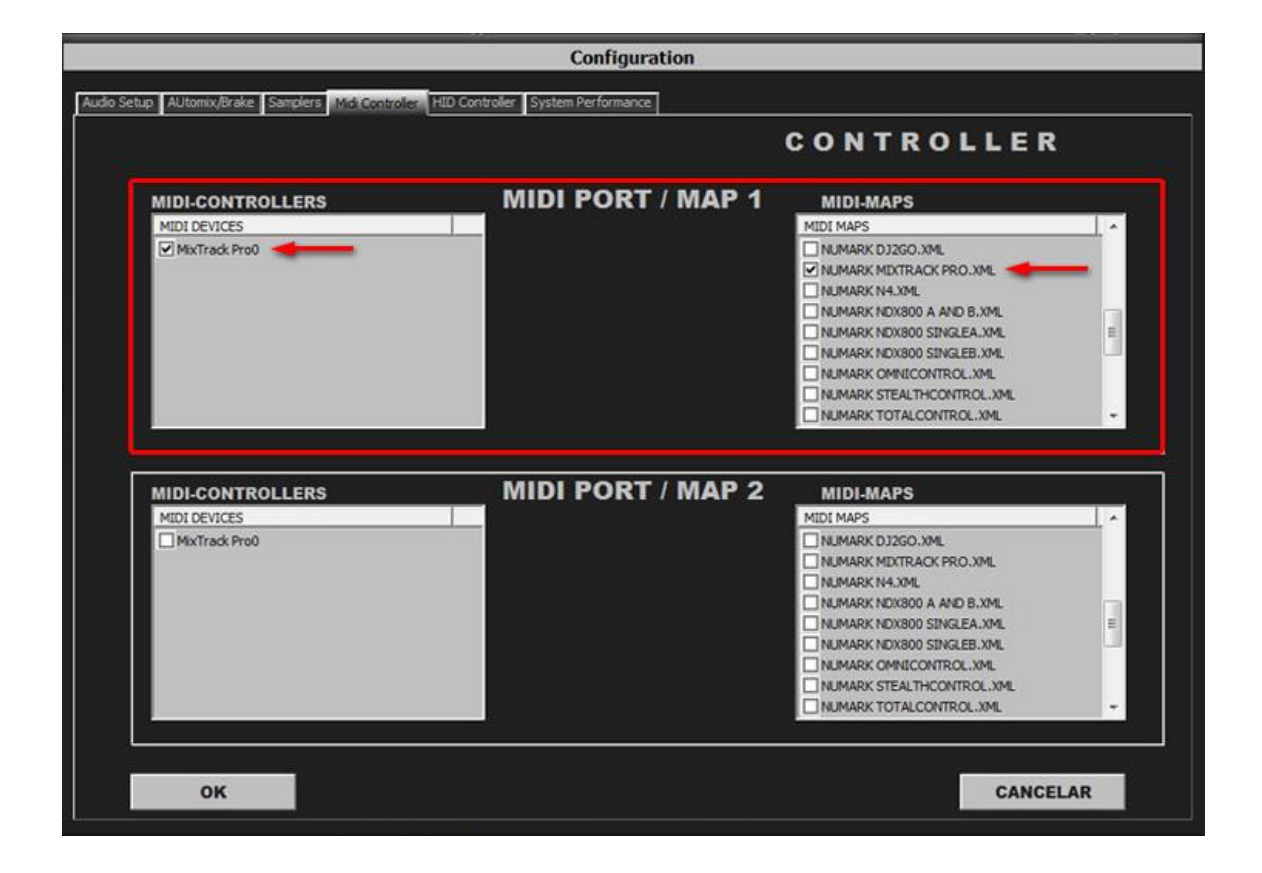

In "Config" go to "MIDI Controllers" and then select in MIDI PORT / MIDI MAP 1 on the left side one device (MixTrack Pro) and select on the right side NUMARK MIXTRACK PRO.XML. MIDI PORT / MIDI MAP 2: Nothing Selected.

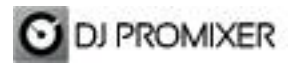

MIDI MAP

Overview

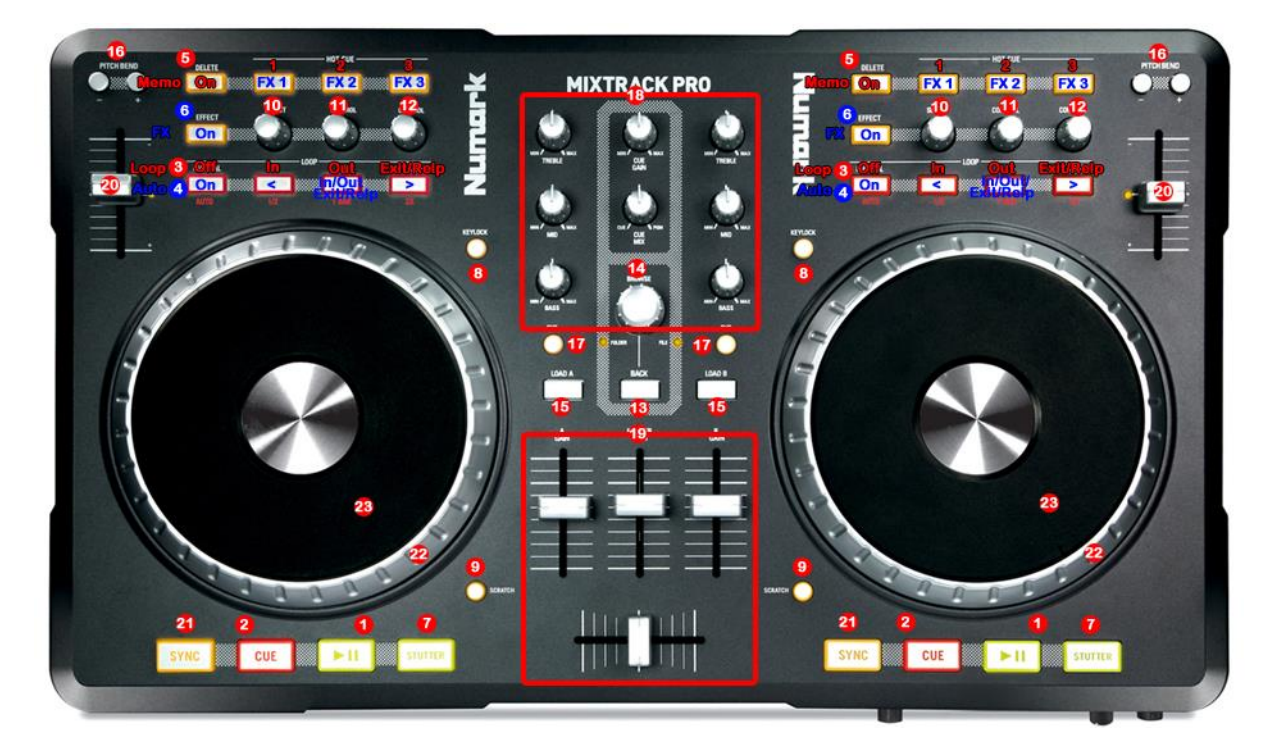

Detail

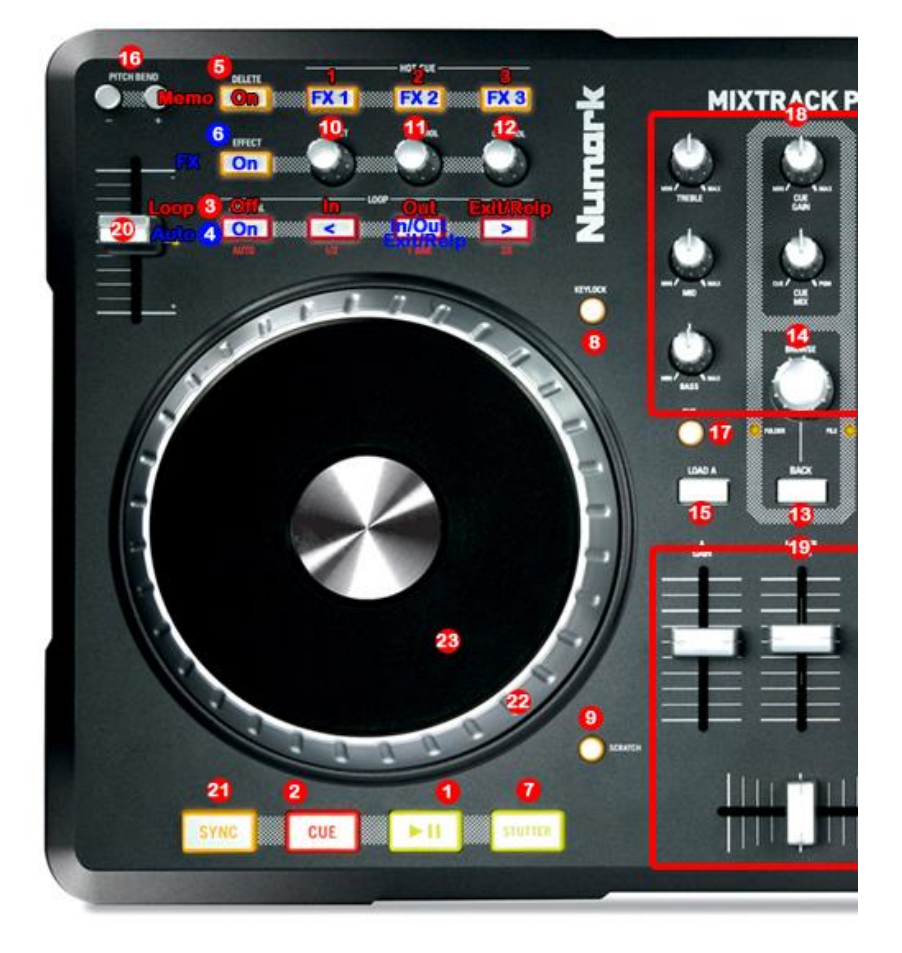

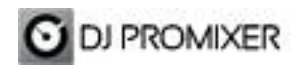

- 1.- PLAY / PAUSE
- 2.- CUE
- 3.- SELECTOR OFF : MANUAL LOOP (1.- IN 2.- OUT 3.- EXIT / RELOOP)

4.- SELECTOR ON: AUTOLOOP FROM ¼ TO 32 BEATS (STARTS IN 4 BEATS)(1.-MOVE DOWN 2.- IN EXIT / RELOOP IN 3.-MOVE UP)

- 5.- SELECTOR ON: MEMORY CUE/LOOP (1,2,3)
- 6.- SELECTOR ON: FX 1, FX 2, FX 3
- 7.- STUTTER
- 8.- KEYLOCK
- 9.- ENABLE WHEEL VINYL MODE
- 10.- FX SYNC (FROM 2/1 TO 1/8 BEATS)
- 11.- FX DRY / WET
- **12.- FX PARAMETER**
- **13.- FOLDER / FILES SELECTOR**
- 14.- TRACKLIST SCROLL
- 15.- LOAD DECK
- 16.- BEND (BUTTONS)
- 17.- PFL
- 18.- ROTARY KNOBS OF THE MIXER (HI, MID, BASS)
- **19.- DECK'S VOLUMEN CONTROLS AND CROSSFADER**
- 20.- PITCH
- 21.- SYNC
- 22.- BEND (WHEEL)
- 23.- SCRATCH

### SELECTORS DETAIL

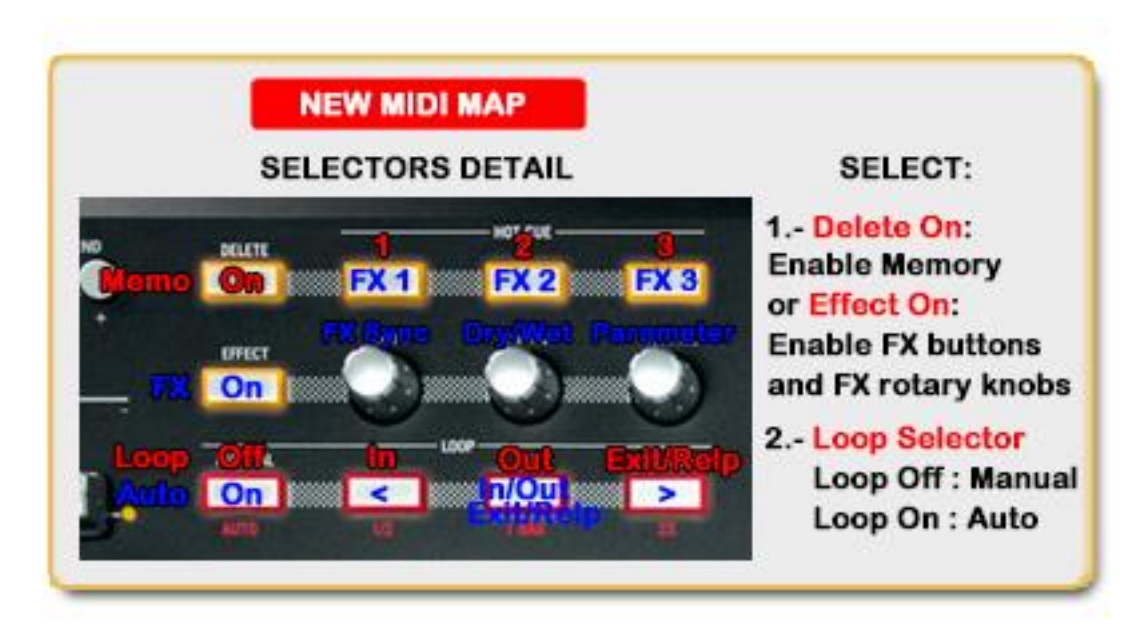

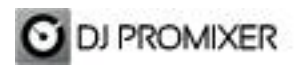

# **NEW SELECTOR'S FEATURES:**

In this new MIDI Map there are included three buttons as "Selectors":

1.- "Delete" and "Effects" buttons are connected for enable "Hot Cue" buttons (1,2,3) When "Delete" button is turn on it enables Memory CUE /loop for FX Buttons, when is turn on "Effects" it enables Effects (FX1, FX2, FX3).

**2.- "Manual" button** when is **turn off** it enables **Manual Loop** (In, Out, Exit/Reloop), when is **turn on** it enables **Auto Loop** (Move Down, In / Out /Exit / Reloop, Move Up).

## **NEW FOLDER / FILES SELECTOR**

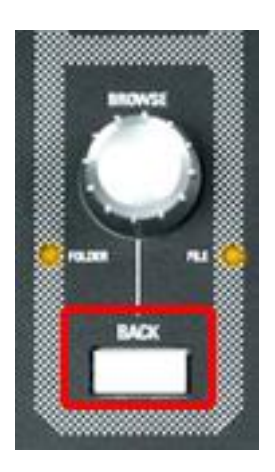

Back Button select Folder / Files into the Browse.

More info about DJ ProMixer: http://www.djpromixer.com